## 在服务器和超算集群上使用 jupyter notebook

一、在服务器(登录节点)上使用 jupyter notebook (只可配置环境,

不可计算)

- 1. 登录登录节点 10.15.22.191
- 2. 安装 anconda
- 3. 创建 python 环境, 假设 python 环境名称为 jn

conda create -n jn python=3.9

[sunss@hpc-login-gpu01 ~]\$ conda create -n jn python=3.9 Collecting package metadata (current\_repodata.json): done Solving environment: \

conda env list 查看环境创建成功

| [sunss@hpc-login<br># conda environm<br># | -gpu01 ~]\$ conda env list<br>ments:     |  |
|-------------------------------------------|------------------------------------------|--|
| <u> </u>                                  | /public/home/sunss/anaconda2             |  |
|                                           | /public/home/sunss/anaconda2/envs/R.3.5  |  |
| base                                      | /public/home/sunss/anaconda3             |  |
| HLA                                       | /public/home/sunss/anaconda3/envs/HLA    |  |
| PYGAMD                                    | /public/home/sunss/anaconda3/envs/PYGAMD |  |
| jn                                        | /public/home/sunss/anaconda3/envs/jn     |  |
| руЗ9                                      | /public/home/sunss/anaconda3/envs/py39   |  |
| руЗq                                      | /public/home/sunss/anaconda3/envs/py3q   |  |
| python                                    | /public/home/sunss/anaconda3/envs/python |  |
| torch                                     | /public/home/sunss/anaconda3/envs/torch  |  |

4. source activate jn 激活环境

[sunss@hpc-login-gpu01 ~]\$ source activate jn (jn) ■

5. conda install nb\_conda 安装 jupyter notebook

(jn) conda install nb\_conda Collecting package metadata (current\_repodata.json): done Solving environment: \

6. jupyter notebook 安装完成后,直接启动 jupyter notebook

(jn) jupyter notebook [W 11:11:44.178 NotebookApp] Co

7. 会显示出网址

| ot | recommended. |              |                                                                                               |
|----|--------------|--------------|-----------------------------------------------------------------------------------------------|
| [] |              | NotebookApp] | JupyterLab extension loaded from /public/home/sunss/anaconda3/lib/python3.7/site-packages/jup |
| la | b            |              |                                                                                               |
| [] | 11:11:45.346 | NotebookApp] | JupyterLab application directory is /public/home/sunss/anaconda3/share/jupyter/lab            |
| [] | 11:11:45.349 | NotebookApp] | Serving notebooks from local directory: /public/home/sunss                                    |
| [] | 11:11:45.349 | NotebookApp] | The Jupyter Notebook is running at:                                                           |
| [] | 11:11:45.349 | NotebookApp] | <u>http://hpc-login-gpu01:8888/</u>                                                           |
| [] | 11:11:45.349 | NotebookApp] | Use Control-C to stop this server and shut down all kernels (twice to skip confirmation).     |
| [] | 11:12:39.582 | NotebookApp] | 302 GET / (10.15.34.191) 0.60ms                                                               |
|    |              |              |                                                                                               |

8. 另登录 10.15.22.191 , 输入 firefox , 打开浏览器

|                                                                                                    | ▲ 7. 10.15.22.191                                                                                                    |        |  |  |  |
|----------------------------------------------------------------------------------------------------|----------------------------------------------------------------------------------------------------|--------|--|--|--|
| 🔯 lo                                                                                                    | ogin as: sunss                                                                                                    |        |  |  |  |
|                                                                                                    | <pre>? MobaXterm Personal Edition v23.3 ? (SSH client, X server and network tools)</pre>                                                                                                    |        |  |  |  |
|                                                                                                    | <ul> <li>SSH session to sunss@10.15.22.191</li> <li>? Direct SSH : </li> <li>? SSH compression : </li> <li>? SSH-browser : </li> <li>? SSH-browser : </li> <li>? X11-forwarding : </li> <li>(remote display is forwarded through S</li> <li>For more info, ctrl+click on <u>help</u> or visit our <u>website</u>.</li> </ul> | SH)    |  |  |  |
| Last login: Wed Jan 10 10 <del>:56:53 2024</del> from 10.20.204.190<br>[sunss@hpc-login-gpu01 ~]\$ firefox |                                                                                                    |        |  |  |  |
| 9. 汶                                                                                                    | ). 浏览器中输入该网址,即可打开                                                                                                    |        |  |  |  |
| 6 Home I                                                                                                   | Page - Select or create a notebook — Mozilla Firefox@hpc-login-gpu01                                                                                                    |        |  |  |  |
|                                                                                                    | Home Page - Select or cr × +                                                                                                    |        |  |  |  |
| $\leftarrow \rightarrow$                                                                                   | C C A hpc-login-gpu01:8888/tree?                                                                                                    | ដ      |  |  |  |
|                                                                                                    |                                                                                                    |        |  |  |  |
|                                                                                                    | Files Running Clusters                                                                                                    |        |  |  |  |
|                                                                                                    | Select items to perform actions on them.                                                                                                    |        |  |  |  |
|                                                                                                    |                                                                                                    | Name 🕹 |  |  |  |
|                                                                                                    |                                                                                                    |        |  |  |  |

□ □ 20211012-job-test

注:如输入网址后,显示需要密码,control+C,取消后,输入 jupyter notebook password,设置密码,输入两遍密码后,重新启动 jupyter notebook

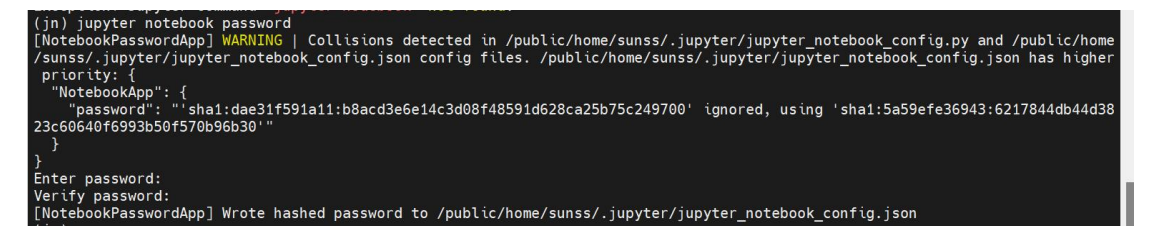

二、在超算集群计算节点上使用 jupyter notebook(torque 交互式)

以 10.15.22.191 登录节点为例 1. home 路径下安装 anconda, 创建 python 环境, 安装 jupyter notebook, 假 设 python 环境名称为 jn 2. 登录节点申请交互计算节点 qsub -I -N jn -1 nodes=1:ppn=1 -1 walltime=10:0 -q slst\_pub 3. 申请到计算节点之后, 激活 conda 环境 source activate jn 4. 激活环境后, 输入 jupyter notebook, 启动 jupyter notebook

| [sunss@hpc-login-gpu01 ~]\$ qsub -I -N jn  -l nodes=1:ppn=1 -l walltime=10:0 -q slst_pub<br>qsub: waiting for job 7442355.node1 to start<br>qsub: job 7442355.node1 ready                                                                                                    |
|----------------------------------------------------------------------------------------------------|
| <pre>[sunss@cryoem-node35 ~]\$ source activate jn (jn) jupyter notebook</pre>                                                                                                    |
| 5. 出现网址:                                                                                                    |
| <pre>[sunss@cryoem-node35 ~]\$ source activate jn (jn) jupyter notebook [W 11:28:39.940 NotebookApp] Collisions detected in /public/home/sunss/.jupyter/jupyter_notebook_config.py and /public/home/su nss/.jupyter/jupyter_notebook_config.json config files. /public/home/sunss/.jupyter/jupyter_notebook_config.json has higher pr iority: {</pre> |

[W 11:28:40.239 NotebookApp] WARNING: The notebook server is listening on all IP addresses and not using encryption. This is n
ot recommended.
[I 11:28:40.276 NotebookApp] JupyterLab extension loaded from /public/home/sunss/anaconda3/lib/python3.7/site-packages/jupyter
lab
[I 11:28:40.276 NotebookApp] JupyterLab application directory is /public/home/sunss/anaconda3/share/jupyter/lab
[I 11:28:40.279 NotebookApp] JupyterLab application directory: /public/home/sunss/anaconda3/share/jupyter/lab
[I 11:28:40.279 NotebookApp] The Jupyter Notebook is running at:
[I 11:28:40.279 NotebookApp] The Jupyter Notebook is running at:
[I 11:28:40.279 NotebookApp] Use Control-C to stop this server and shut down all kernels (twice to skip confirmation).
[I 11:28:40.279 NotebookApp] Use Control-C to stop this server

6. 另登录登录节点 10. 15. 22. 191, 输入 firefox

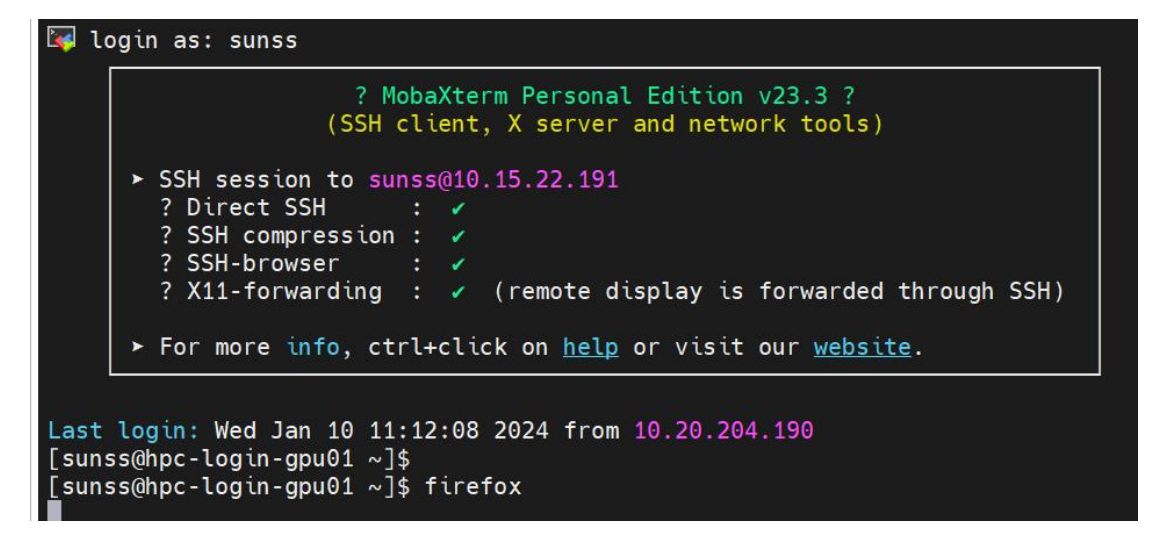

7. 打开火狐浏览器, 输入该网址

| 💩 Home Page - Select or create a notebook — N | Aozilla Firefox@hpc-login-gpu01          |                                       |  |  |  |  |
|-----------------------------------------------|------------------------------------------|---------------------------------------|--|--|--|--|
| C Home Page - Select or cr x +                |                                          |                                       |  |  |  |  |
| $\leftrightarrow \rightarrow G$ 0             | A or cryoem-node35:8888/tree?            |                                       |  |  |  |  |
|                                               | 📁 jupyter                                | Quit Logout                           |  |  |  |  |
|                                               | Files Running Clusters                   |                                       |  |  |  |  |
|                                               | Select items to perform actions on them. | Upload New - 2                        |  |  |  |  |
|                                               |                                          | Name 🔶 Last Modified File size        |  |  |  |  |
|                                               | 🗅 🗀 101203                               | a year ago                            |  |  |  |  |
|                                               | C 20211012-job-test                      | 2 years ago                           |  |  |  |  |
|                                               | 20231018                                 | 3 months ago                          |  |  |  |  |
|                                               | admin                                    | 2 years ago                           |  |  |  |  |
|                                               | anaconda2                                | 4 years ago                           |  |  |  |  |
|                                               | C Anaconda3                              | a year ago                            |  |  |  |  |
|                                               | anaconda3                                | 4 months ago                          |  |  |  |  |
|                                               |                                          | • • • • • • • • • • • • • • • • • • • |  |  |  |  |

8.注:如输入网址后,显示需要密码, control + C,取消后,输入 jupyter notebook password,设置密码,输入两遍密码后,重新启动 jupyter notebook

(jn) jupyter notebook password [NotebookPasswordApp] WARNING | Collisions detected in /public/home/sunss/.jupyter/jupyter\_notebook\_config.py and /public/home /sunss/.jupyter/jupyter\_notebook\_config.json config files. /public/home/sunss/.jupyter/jupyter\_notebook\_config.json has higher priority: { "NotebookApp": { "password": "'sha1:dae31f591a11:b8acd3e6e14c3d08f48591d628ca25b75c249700' ignored, using 'sha1:5a59efe36943:6217844db44d38 23c60640f6993b50f570b96b30'"

/ Enter password: Verify password: [NotebookPasswordApp] Wrote hashed password to /public/home/sunss/.jupyter/jupyter\_notebook\_config.json